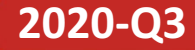

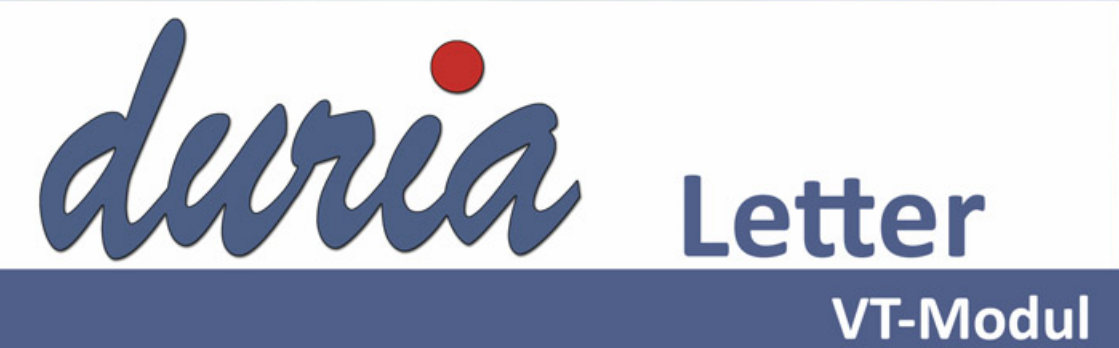

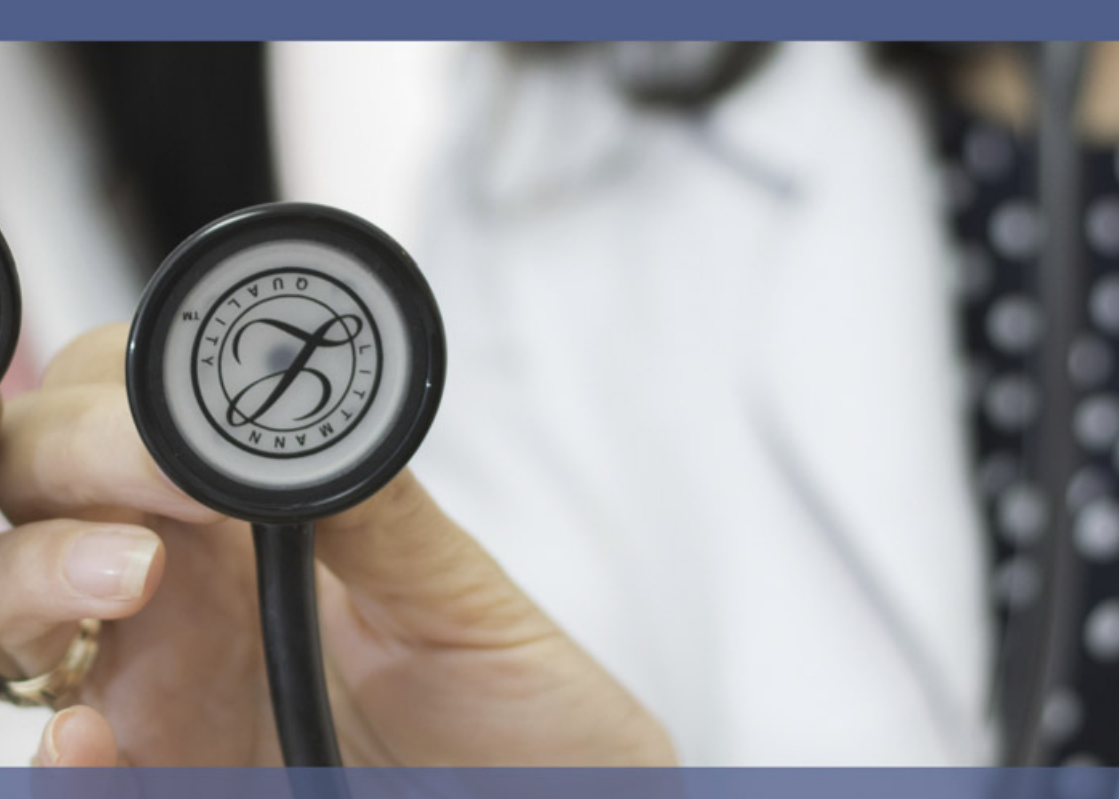

Hausärztlich Kontrollierte Medikamentöse Therapie

# Inhalt

| Gegenwart und Zukunft       |
|-----------------------------|
| Hauskomet                   |
| Hauskometpflegearzt7        |
| Fach-/Vertretungsarzt12     |
| Fachübergreifende Bedienung |
| Weitere Menüpunkte 15       |
| Patientenmerkmale           |
| Neue Verträge               |
| Vertragslisten              |
| Kennen Sie schon?           |
| Termine                     |
| Installation VT-Update      |
| Update in DURIA             |
| Update HÄVG-Prüfmodul       |
| Haftungsausschluss20        |

#### Symbole im VT-Modul Letter

| Symbol                                      | Erklärung                                                                                                    |
|---------------------------------------------|----------------------------------------------------------------------------------------------------|
| >>>                                         | Eingabe(n) in der Kommandozeile                                                                                                    |
| []                                          | Eingabe eines Leerzeichens                                                                                                    |
| <b>e</b>                                    | Bestätigung mit Eingabe-/ Return-Taste                                                                                                    |
| /                                           | Bei einer Befehls- oder Tastenfolge grenzt der Schrägstrich die nächste Aktion ab.                                                                             |
| < <b>Esc</b> >, < <b>F1</b> >, < <b>A</b> > | Text in <> steht für eine ausführbare Taste.                                                                                                    |
| L oder L                                    | Ist ein Buchstabe eines Wortes unterstrichen (und rot eingefärbt), kann der dahinterliegende Befehl durch diesen Buchstaben direkt ausgeführt werden (Hotkey). |

Sie haben einen Verbesserungsvorschlag oder Kritik? Schicken Sie einfach eine Email an aj@duria.de.

# Gegenwart und Zukunft

Vor einem Jahr sind der eArztbrief (eAB) und die elektronische Arbeitsunfähigkeitsbescheinigung (eAU) als Bestandteile der elektronischen Arztvernetzung (eAV) im Rahmen der Selektivverträge mit der AOK in Baden-Württemberg ausgeliefert worden.

Der Versand der eAU hat auch für die teilnehmenden Krankenkassen außerhalb des Selektivumfeldes in Baden-Württemberg zugenommen allen voran, die der Techniker Krankenkasse. Wird die eAU der AOK Baden-Württemberg mittels fortgeschrittener elektronischer Signatur über das HÄVG-Prüfmodul versendet, erfolgt der Versand der eAUs im Kollektivumfeld über den Duria-Telematik-Client auf Basis von KV-Connect.

Doch nicht nur der Übertragungsweg unterscheidet sich im Selektiv- zum Kollektivumfeld. Im Kollektivumfeld werden die Daten mittels EDIFACT übermittelt, im Selektivumfeld wird das HL7 CDA-XML Format eingesetzt. Der große Vorteil von EDIFACT liegt in der Datensparsamkeit, hingegen weist das CDA-XML Format eine für den Menschen verständlichere Lesbarkeit auf. Ab dem 01.01.2021 sollen bundesweit alle Arbeitsunfähigkeitsbescheinigungen elektronisch aus der Arztpraxis an die Krankenkassen übermittelt werden. Ein nobles Vorhaben, das durch die Änderung sowohl der Kommunikations- als auch Datenschnittstelle getrübt wird. Die Daten sollen über den neuen KIM-Dienst (Kommunikation im Medizinwesen) und FHIR (Fast Healthcare Interoperability Resources) übermittelt werden. FHIR beinhaltet eigentlich nicht nur die Vorgabe für die Datenformate, sondern auch für den Datenaustausch.

÷

Im Juni 2020 wurden insgesamt 29.200 eAUs an die AOK Baden-Württemberg verschickt.

Für den Versand der eAU an die Techniker liegen uns nur die Zahlen vor. die aus DURIA heraus versendet wurden. Hier sind es im Mai knapp über 2000 gewesen, seit dem Start wurden bereits über 33.000 eAUs nur aus DURIA heraus an die Techniker Krankenkasse mittels KV-Connect verschickt.

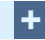

KIM befindet sich derzeit noch im Zulassungsverfahren bei der GEMATIK. Wir werden Sie zeitnah informieren, sobald KIM von uns zur Verfügung gestellt werden kann.

#### +

Schauen Sie einfach mal nach, ob Ihr Kollege einen eArztbrief empfangen kann. Nutzen Sie dazu die <u>Suche</u> Empfänger Funktion in der Adressverwaltung im Arztbrief

#### >>>AB 🖃 <u>1</u> Adressat <u>S</u>uche Empfänger

Das Datenformat wird von der KBV erstellt, "bekannterweise der einzig organisierte Verband von Ärzten in Deutschland, womit die Interoperabilität und ein Standard gegeben ist". Bewährtes wird über den Haufen geschmissen. Ob der beschrittene Weg im Selektivumfeld bestehen bleibt, wird derzeit noch geprüft.

Dem Erfolg der eAU steht der ausbleibende Erfolg des eArztbriefes entgegen. Bietet dieser doch die Möglichkeit, strukturiert Daten eines Kollegen in die eigene Karteikarte zu übernehmen.

Warum bleibt also der Erfolg aus? Zum einen steht bisher nicht allen Kollegen der eArztbrief in der Praxisverwaltung zur Verfügung. Zum anderen ist die Teilnahme am AOK Selektivvertrag Baden-Württemberg und an der eAV Voraussetzung. Weitere Systemhäuser liefern derzeit die Module aus.

Mit diesem Update wird nun das nächste der drei angekündigten Module im Rahmen der eAV ausgeliefert. Die **HAUS**ärztlich **KO**ntrollierte **ME**dikamentöse Therapie (**HAUSKOMET**). Drei weitere neue Module stehen in den Startlöchern.

**TeleDerm** - ein elektronisches Konsilmodul für die Dermatologie, dem sicherlich weitere Konsilmodule folgen sollen. Im Grunde handelt es sich dabei um einen Arztbrief, der an eine bestimmte Anzahl teilnehmender Dermatologen versendet wird. Mittels vom Hausarzt durchgeführter Bildbefundung, erstellt der Dermatologe die Diagnose und ggf. Therapiehinweise und teilt diese dem Hausarzt mit. Dieser kann seinem Patienten so eine qualitativ hochwertige und schnelle Behandlung gewährleisten. Zur Qualtitätssicherung soll er das jeweilige Konsil bewerten. Leider weicht **TeleDerm** in seinen Vorgaben von den Anforderungen des eABs ab, so dass hier ein erhöhter Mehraufwand zu leisten ist. Das führt zu einer Verzögerung der Nutzungsmöglichkeit.

Im nächsten Schritt ist zum 01.01.2021 die Anbindung von Krankenhäusern in Baden-Württemberg angedacht und damit verbunden der Einweisungs- bzw. Entlassbrief. Wie sollte es anders sein, auch hier gibt es einige Anpassungen im Gegensatz zum bisherigen Arztbrief. Ein großer Nachteil besteht sicherlich darin, dass die einzelnen Segmente des jeweiligen Briefs nach Vorgabe zu befüllen sind und nicht vom Anwender selbst bestimmt werden dürfen.

Nochmal zurück zum derzeit ausgelieferten Hauskomet. Ziel dieses Moduls ist, dass der Betreuerarzt bzw. ein Kollege aus einer Berufsausübungsgemeinschaft (BAG) des Betreuerarztes die Aufgabe eines Hauskometpflegearztes übernimmt und somit die medikamentöse Therapie des Patienten kontrolliert. Im ersten Schritt wird einem Patienten dazu der Pflegearzt (Kurator) zugewiesen. Der Patient muss dazu in der Praxis des Arztes eingeschrieben sein. Es ist jedoch nicht zwingend notwendig, dass alle an der HzVteilnehmenden Ärzte auch als Pflegearzt agieren müssen.

Nach Zuteilung des Pflegearztes wird mittels erstem Abruf der Medikationsinformationen zum Patienten ein neuer *Medikationsplan* generiert und erstellt. In diesem Plan können die Medikationen und Dosierungsangaben erfasst werden. Dem Medikament muss dazu zwingend eine PZN zugeordnet sein. elektronische Arztvernetzung (eAV) Das eArztbriefpostfach, die Hauskomet Dokumentenliste und die Übersicht der versendeten eAUs finden Sie im DURIA eAV Modul.

+

+

>>>PATV[...]EAV 🛃

Kurator, Pflegearzt oder Hauskometpflegearzt stehen jeweils für ein und denselben Begriff.

Sollte eine Änderung abgelehnt werden, ist es sinnvoll. das direkt mit dem Verfasser des Eintrags zu besprechen und den Patienten zu informieren. Ansonsten kann es zu Abweichungen zwischen dem elektronisch dokumentieren Eintrag und der tatsächlich bestehenden medikamentösen Therapie des Patienten kommen.

In der Übersicht gibt es folgende drei Kategorieren:

- Bestandsmedikationen,
- Hinzugefügte Medikationsinformationen und
- Veränderte Medikationsinformationen (inkl. Löschungen).

Ziel ist eine qualitativ, für alle behandelnden Ärzte einsehbare Übersicht der medikamentösen Therapie des Patienten. Der Facharzt oder Vertreterarzt kann Änderungen / Löschungen an bestehenden Einträgen vornehmen oder neue Einträge hinzufügen. Die Aufgabe des Hauskometpflegearztes besteht darin, diese Daten zu kuratieren (ordnen). Ein <u>Ü</u>bernehmen einer veränderten oder hinzugefügten Medikationsinformation ordnet diesen den *Bestandsmedikationen* zu. Ein Ab]ehnen entfernt den Eintrag aus der jeweiligen Kategorie und verwirft somit den Eintrag.

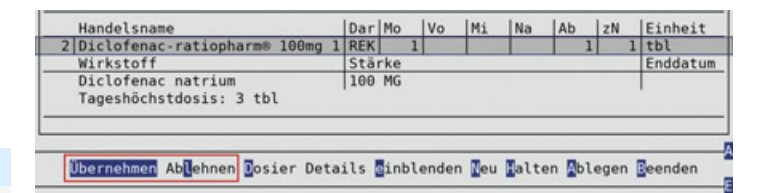

### +

Das Erstellen eines Dosierschemas oder Medikationeintrages ist in der Bedienung gleich und wird aus dem Grund am Ende des Letters beschrieben.

## Hauskomet

Das Modul steht aktuell nur für die Selektivverträge mit der AOK Baden-Württemberg zur Verfügung.

Die Handhabung des Hauskomet-Moduls unterscheidet sich, je nachdem ob ein Hauskomet-Pflegearzt - also die Zuordnung des Betreuerarztes zum Kurator - oder ein Vertretungs- bzw. Facharzt die Medikationsinformationen bearbeitet.

## Hauskometpflegearzt

Dem Patienten ist ein Hauskometpflegearzt zuzuordnen. Das erfolgt, sowohl lokal in DURIA, als auch zentral in der Infrastruktur der eAV. Einem Patient kann jeweils nur ein Hauskometpflegearzt zugewiesen werden. Standardmäßig ist der Pflegearzt gleich Betreuerarzt. Alternativ kann einem Kollegen der selben BAG die Rolle des Hauskometpflegearztes übertragen werden. Dazu muss der Betreuerarzt, im Gegensatz zum Pflegearzt, nicht an der elektronischen Arztvernetzung teilnehmen.

Die folgenden Einstellungen werden in der arzt/vertragsbezogenen Verwaltung der eAV vorgenommen. Im ersten Schritt muss die Rolle des Hauskometpflegearztes über den Menüpunkt H Hauskometpflegearzt Rolle aktivieren aktiviert werden. Die Übertragung der Rolle auf einen Kollegen wird über den Menüpunkt HA Default-Hauskometpflegearzt vorgenommen. Wählen Sie nun den Default-Hauskometpflegearzt aus.

### ÷

>>>QA 🖵 Parameter 🖵 9. Arztverwaltung Vertragszuordnung

Auswahl des AOK Vertrags in Baden-Württemberg und danach über

EAV 🚽

÷

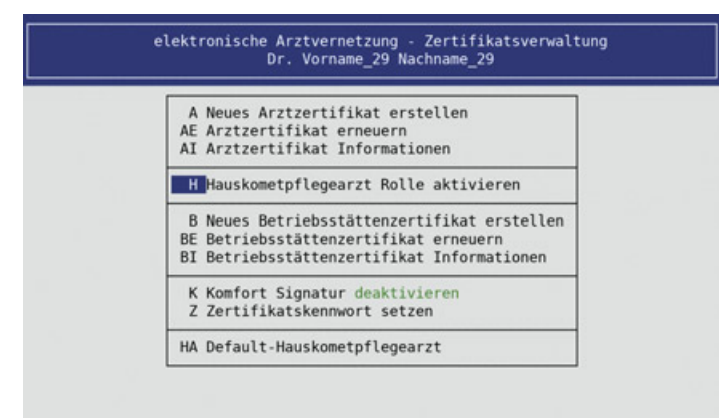

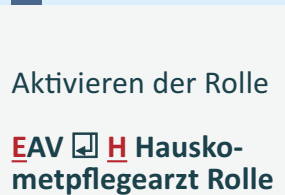

aktivieren

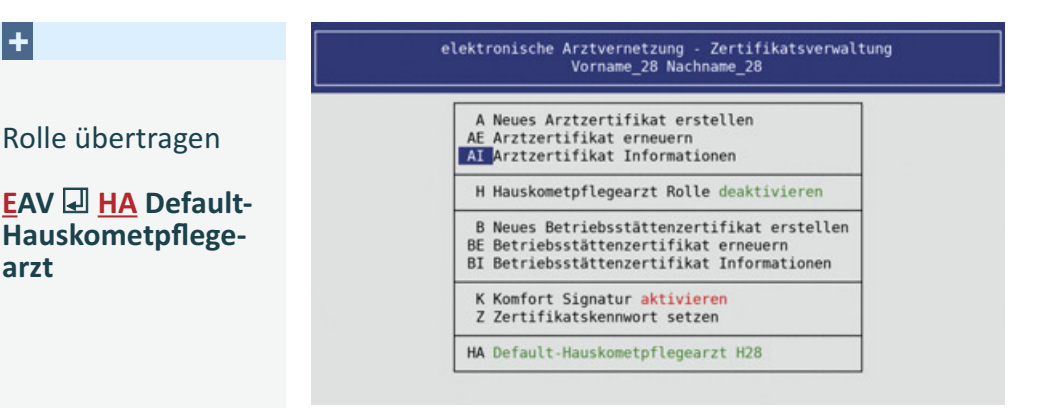

Die Zuordnung des Hauskometpflegearztes erfolgt über die elektronische Arztvernetzung **PATV[...]EAV** I H Auswahl eines lokalen Hauskometpflegearztes. Ist dem Betreuerarzt ein Default-Hauskometpflegearzt zugeordnet, wird dieser zur Auswahl vorgegeben, ansonsten der Betreuerarzt, vorausgesetzt einer Teilnahme an der EAV.

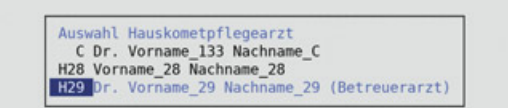

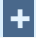

#### Voraussetzung zum Hauskometpflegearzt:

- Patient und Arzt nehmen an der EAV teil
- Patient ist aktiv in der Praxis eingeschrieben

Nach Auswahl wird der Arzt dem Patienten als Hauskometpflegearzt lokal und zentral zugeordnet. Sind die Voraussetzungen zur Zuweisung des Pflegearztes in der Praxis gegeben, dieser jedoch vor Abruf der Medikationsinformationen nicht zugeordnet, muss das erst erfolgen.

## Fehlende Abrufvoraussetzung zu den Hauskomet-Medikationsinformationen Für den Patienten ist in der Praxissoftware Vorname\_28 Nachname\_28 als HzV-Betreuerarzt festgelegt. Bitte legen Sie für den Patienten einen Arzt fest, welcher für die Pflege der Hauskomet-Medikationsinformationen verantwortlich zeichnet.

Möchten Sie jetzt einen zuständigen Hauskometpflegearzt festlegen?

Nein

Ja

Neue Medikationsinformationen werden durch einen ersten Abruf erstellt. Der Medikationsinformation zum Patienten wird eine eindeutige ID zugewiesen. Änderungen werden zentral über fortlaufende Versionsnummer unterschieden. Die ersten Medikationsinformationen sind leer und sollten vom Hauskomet-Pflegearzt gefüllt werden. Ein abgerufener Hauskomet wird auf **Halten** gelegt und erst nach einer **Ablage** der Dokumentenliste zugeordnet. Liegen zum Patienten gehaltene Informationen vor, werden diese vor Anzeige der Dokumentenliste zum Abarbeiten angezeigt.

| Mühlenberg, Maria                     | M 20.01       | 1960      | 60/5 J P: | 251   | 1H2 |
|---------------------------------------|---------------|-----------|-----------|-------|-----|
| Nikolaus-Otto-Str. 22, 52351 Düren    | DKM           |           | 02421 270 | 70    |     |
| AOK Baden-Württemberg, 61125, 8018007 | HZV           | M1        | 02.07.20  | K3    | H28 |
| HZV                                   |               |           | PV        | SSWK: | 0+5 |
| eMV AU                                |               |           |           |       |     |
|                                       |               |           |           |       |     |
|                                       |               |           |           |       |     |
|                                       |               |           |           |       |     |
|                                       |               |           |           |       |     |
|                                       |               |           |           |       |     |
| 1007 07 2020 17:24:2                  | 4 eMDAE - H   | uskon     | let.      |       |     |
| 1 07:07:2020 17:24:2                  | 4 CHIDAI - HE | IU SILUII | C.C.      |       |     |
|                                       |               |           |           |       |     |
|                                       |               |           |           |       |     |
|                                       |               |           |           |       |     |
|                                       |               |           |           |       |     |
|                                       |               |           |           |       |     |
|                                       |               |           |           |       |     |
|                                       |               |           |           |       |     |
|                                       |               |           |           |       |     |
|                                       |               |           |           |       |     |
|                                       |               |           |           |       |     |
| CENTES oder dis löscht Fintrag        |               |           |           |       |     |

In einem neuen Hauskomet werden im ersten Schritt die *Medizinischen Parameter* und *Sozialanamnese* erfasst. Wechseln Sie dazu auf die jeweilige Zeile und passen die Werte über den Menüpunkt **Korrektur** an.

Bei der Sozialanamnese sind stellenweise detailierte Wertebereiche (bspw. im Feld Rauchen steht eine Auswahl zur Verfügung) auszuwählen. Liegt ein Alkoholabusus vor, ist die Menge an Getränke in 14 Gramm je Tag anzugeben. Diese Daten können nur durch den Hauskometpflegearzt erfasst und verändert werden. Abruf der Hauskomet-Medikationsinformationen

>>>PATV[...]EAV Informationen abrufen

oder

+

+

>>>PATV[...]EAV Dokumentenliste anzeigen Ab<u>r</u>ufen 

 ≈ 14 Gramm entsprechen einem Getränk
 → ca. 0,3l Bier oder 0,125l Wein

Alkoholgehalt in Gramm = Menge des Getränkes (in ml) x

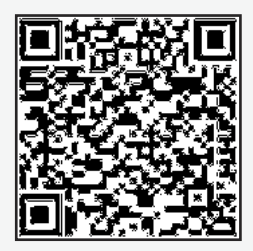

Die Patientenstammdaten und der Hauskomet Pflegearzt werden aus den gelieferten Daten zugeordnet.

| Vogel, Meier     [M]10.11.1954     [H871270482       Hauskomet Pflegearzt Nachname_29, Vorname_29     LANR: 999573701       Praxisname_28     BSNR: 529991800       Medizinische Parameter     Größe: 187,00 cm       Größe: 187,00 cm     Gewicht: 93,00 kg       Kauchen:     Gegenwärtig jeden Tag Raucher       Alkoholabusus:     Ja       festgestellt am 01.04.2017       Getränke pro Tag     15       # 14 Gramm / Tag       Leistungssportler:     Ja | Dationtoninformation                                                                                         | Hauskomet Vogel, Meier                                                                      |                | 13.07.202              |
|----------------------------------------------------------------------------------------------------|----------------------------------------------------------------------------------------------------|---------------------------------------------------------------------------------------------|----------------|------------------------|
| Hauskomet Pflegearzt Nachname_29, Vorname_29 LANR: 999573701<br>Praxisname_28 BSNR: 529991800<br>Medizinische Parameter<br>Größe: 187,00 cm Gewicht: 93,00 kg Kreatinin: 1,30 mg<br>Sozialanamese<br>Rauchen: Gegenwärtig jeden Tag Raucher<br>Alkoholabusus: Ja festgestellt am 01.04.2017<br>Getränke pro Tag 15 * 14 Gramm / Tag<br>Leistungssportler: Ja<br>Bestandsmedikation                                                                              | Vogel, Meier                                                                                                 | M 10.1                                                                                      | 1.1954   H8712 | 70482                  |
| Rockerlishing       Gewicht: 93,00 kg       Kreatinin: 1,30 mg         Sozialanamnese       Rauchen:       Gegenwärtig jeden Tag Raucher         Alkoholabusus:       Ja       festgestellt am 01.04.2017         Getränke pro Tag       15 * 14 Gramm / Tag         Leistungssportler:       Ja         Bestandsmedikation                                                                                                    | Hauskomet Pflegearzt                                                                                         | Nachname_29, Vorname_29<br>Praxisname_28                                                    | LANR:<br>BSNR: | 999573701<br>529991800 |
| Sozialanamnese<br>Rauchen: Gegenwärtig jeden Tag Raucher<br>Alkoholabusus: Ja festgestellt am 01.04.2017<br>Getränke pro Tag 15 * 14 Gramm / Tag<br>Leistungssportler: Ja<br>Bestandsmedikation                                                                                                    | Größe: 187,00 cm                                                                                             | Gewicht: 93,00 kg Kreatinin:                                                                | 1,30 mg        |                        |
| Hinzugefügte Medikationsinformation                                                                                                    | Sozialanamnese<br>Rauchen:<br>Alkoholabusus:<br>Getränke pro Tag<br>Leistungssportler:<br>Bestandsmedikation | Gegenwärtig jeden Tag Raucher<br>Ja festgestellt am 01.04.2017<br>15 * 14 Gramm / Tag<br>Ja |                |                        |
| Veränderte Medikationsinformation (inkl. Löschungen)                                                                                                    | Hinzugefügte Medikat                                                                                         | ionsinformation                                                                             |                |                        |
| Veränderte Medikationsinformation (inkl. Löschungen)                                                                                                    | Veränderte Medikatio                                                                                         | nsinformation (inkl. Löschungen)                                                            |                |                        |

3/H29 13.07. PDF EB

Freitext oder Anfangsbuchstaben Vorauswahlen-> , (<- ->)

Alle Änderungen der einzelnen Verordnungen, die durch den Hauskometpflegearzt durchgeführt werden, finden sich in der Kategorie *Bestandsmedikationen*. Einträge, die durch den Vertretungs- oder Facharzt vorgenommen wurden, werden bei neuen Einträgen in der Kategorie *Hinzugefügte Medikationsinformationen* bzw. bei angepassten oder gelöschten in der dritten Kategorie *Veränderte Medikationsinformationen (inkl. Löschungen)* dargestellt. Diese Änderungen sind durch den Hauskometpflegearzt zu bestätigen oder abzulehnen.

Die Übersicht der jeweiligen Medikationseinträge gliedert sich wie folgt:

| Hauskomet Vog                                         | el, 1       | Mei | er         | _   | _  | _  |     |      | 13.07.202       |
|-------------------------------------------------------|-------------|-----|------------|-----|----|----|-----|------|-----------------|
| Bestandsmedikation                                    |             |     | _          | 1   |    |    | 2   |      |                 |
| Handelsname                                           | Dar         | Mo  |            | Vo  | Mi | Na | Ab  | ZN   | Einheit         |
| <pre>1 Diclofenac-ratiopharm® 100mg 1 Wirkstoff</pre> | REK<br>Stä  | rke | 1          |     | 1  | 1  | 1   | 1    | tbl<br>Enddatum |
| Diclofenac natrium<br>Tageshöchstdosis:               | 100         | MG  |            |     |    |    |     |      | 1               |
| Handelsname                                           | Dar         | Mo  |            | Vo  | Mi | Na | Ab  | ZN   | Einheit         |
| 2 Ramipril HEXAL® 2,5mg 100 Tbl.<br>Wirkstoff         | TAB<br>Stä  | rke | 1          |     |    | 1  | 1   | 1    | 2<br>Enddatum   |
| Ramipril<br>Tageshöchstdosis:                         | 2.5         | MG  |            |     |    |    |     |      | 1               |
| Hinzugefügte Medikationsinformatio                    | n           |     |            |     |    |    |     |      |                 |
| Handelsname                                           | Dar         | Mo  |            | Vo  | Mi | Na | Ab  | zN   | Einheit         |
| 3 Omeprazol STADA® 40mg mgs.resi<br>Wirkstoff         | TMR<br>Stär | rke | 1          |     | 1  |    | 1   | l    | tbl<br>Enddatum |
| Omeprazol                                             | 40 1        | MG  |            |     |    |    |     |      |                 |
| Neu Falten                                            |             |     | <b>A</b> t | leg | en |    | Bee | nden |                 |

+

Soll ein vom Fach-/Vertretungsarzt erstellter Eintrag angepasst werden, muss dieser vorab übernommen I werden. Danach kann dieser in der Kategorie Bestandsmedikationen über Korrektur I angepasst werden. Fortlaufend wird in den Kategorien Bestandsmedikationen und Hinzugefügte Medikationsinformation in der ersten Spalte eine Nummer dargestellt. Diese Nummer verweist auf Einträge in der Kategorie Veränderte Medikationsinformationen (inkl. Löschungen).

Das kann auch zu Komplikationen führen. Der Facharzt verordnet ein Präparat und trägt dieses inkl. Dosierschema in Hauskomet ein. Der Hauskometpflegearzt befindet sich in Urlaub und der Patient sucht aus diesem Grund den Vertretungsarzt auf. Dieser ruft die Medikationsinformationen ab und passt den neu hinzugefügten Eintrag des Facharztes an. In dem Fall findet der Hauskometpflegearzt beim Abruf zwei unterschiedliche Einträge vor. Der Hauskometpflegearzt kann jetzt beide Einträge der Reihenfolge nach zustimmen und übernehmen. Der letzte übernommene Fintrag überschreibt dabei den vorangegangenen (auch Hinweistexte oder Behandlungsbegründungen). Bitte beachten Sie genau, welche Daten angenommen bzw. abgelehnt werden.

Neben dem Handelsnamen wird die Darreichungsform, gefolgt von einem Dosierschema (hier werden bereits zusätzlich die Zeitpunkte Vor- und Nachmittags) dargestellt. In der zweiten bzw. fortlaufenden Zeilen werden die aktiven Wirkstoffe inkl. Stärke, sowie ein optionales Enddatum angezeigt. In der letzten Zeile wird eine ggf. noch erfasste Tageshöchstdosis dargestellt.

Die Medikationsinformation in Hauskomet beinhaltet die Möglichkeit sehr komplexe Dosierungsschemata anzulegen. Ein solches wird durch eine **rote** Markierung in der Spalte **Mo**rgens gekennzeichnet und kann über den Menüpunkt **Dosier 2 einsehen** aufgerufen werden. Beispiel zur Nummerierung

+

Eintrag mit der Nummer 1 wird von einem Facharzt gelöscht. Dieser wird in der ursprünglichen Form in den *Bestandsmedikatio*nen und der Kategorie Veränderte Medikationsinformationen (inkl. Löschungen) mit der Nummer 1 dargestellt.

+

Vor dem Einstellen in die zentrale Infrastruktur ist die Hauskomet komplett zu kuratieren. Voraussetzung zum Abruf von Hauskomet ist die Teilnahme an der eAV und eine im Quartal gültig eingelesene EGK.

+

Möchten Sie Änderungen an Einträgen der letzten beiden Kategorien vornehmen, und der Verfasser ist aus einer anderen BSNR, bitten Sie sicherheitshalber den Hauskometpflegearzt, den Hauskomet vorab zu kuratieren und laden dann den kuratierten Hauskomet herunter.

### Fach-/Vertretungsarzt

Die Medikationsinformationen werden über >>>PATV[...]EAV [] Information abrufen heruntergeladen. Nach dem Abruf werden diese als gehaltenes Formular angezeigt. Die Übersicht finden Sie auch über den Befehl >>>OFFEN.

Einträge der Sozialanamnese und Medizinischen Parameter können Sie nur einsehen. Diese lassen sich nur durch den Hauskometpflegearzt anpassen. Kontaktieren Sie diesen im Bedarfsfall. Einträge aus den Bestandsmedikationen können Sie anpassen oder löschen, werden nach der Anpassung dann jedoch in die Kategorien Veränderte Medikationen (inkl. Löschungen) mit Ihren Änderungen dupliziert. Ein neuer Eintrag wird in der Kategorie Hinzugefügte Medikationen angezeigt. Erst nach dem kuratieren durch den Hauskometpflegearzt werden diese in die Bestandsmedikationen aufgenommen.

Möglichst zeitnah sollten die Daten in die zentrale Infrastruktur übergeben werden, damit der Hauskometpflegearzt diese übernehmen kann. Bei Unklarheiten wird er Sie telefonisch kontaktieren und ggf. die Anpassung mit dem Patienten klären. Alternativ finden Sie im Detailbereich eines Eintrages weitere Informationen oder Begründungen zu einem Eintrag.

#### Nexium® mups 40mg 5x28 Tbl. msr. (PZN: 01340206) Eintrag wurde ggf. verändert. Letzte inhaltliche Änderung 14.07.2020 9:20 Hinweis: Hinweis zum Eintrag, bspw. warum Dosierung angepasst wurde. Behandlungsgrund: Hier kann bspw. eingetragen werden, weshalb für den Patienten eine bestimmte medikamentöse Therapie angesetzt ist Pflegearzt (Kurator): Verfasser des letzten Eintrages: 999814510 Dr. Vorname\_133 Nachname\_133

- Suchen, ESC/F12/Enter zum Beenden

Wird ein Eintrag bearbeitet, zu dem bereits Anpassungen durchgeführt wurden, erscheint ein entsprechender Hinweis, in dem auf die Position im Hauskomet verwiesen wird.

Die einzelnen Positionen sind den jeweiligen Einträgen vorangestellt. In der letzten Kategorie finden sich so die Verweise zu den Einträgen in den *Bestandsmedikationen*.

| Patienteninformation                                                                                                    | Hauskomet Vogel, Meier                                                                                                    |                         |           |                | 14.07.202                            |
|----------------------------------------------------------------------------------------------------|----------------------------------------------------------------------------------------------------|-------------------------|-----------|----------------|--------------------------------------|
| Vogel, Meier                                                                                                    |                                                                                                    | M 10.1                  | 1.1954    | H8712          | 70482                                |
| Hauskomet Pflegearzt<br>Medizinische Paramete                                                                                  | Nachname_29, Vorname_29<br>Praxisname_28                                                                                                |                         |           | LANR:<br>BSNR: | 999573701<br>529991800               |
| Größe: 0,00                                                                                                    | Gewicht: 0,00 Kre                                                                                                    | eatinin:                | 0,00      |                |                                      |
| Die Anderungen werde                                                                                                    | ESC/E12/Entor zum                                                                                                    | uerten E<br>Roondon     | Intrag    | vorge          |                                      |
| Bestandsmedikation<br>Handelsname                                                                                              | DarlMo                                                                                                    | Beenden<br>Vo Mi        | INT       | Ap 1           | zN Einheit                           |
| Bestandsmedikation<br>Handelsname<br>1 Nexium® mups 40mg<br>Wirkstoff                                                          | Dar Mo 1<br>5x28 Tbl. ms TMR<br>Stärke                                                                                                  | Beenden<br>Vo Mi        | Na        | Ab             | ZN Einheit<br>Enddatum               |
| Bestandsmedikation<br>Handelsname<br>1 Nexium® mups 40mg<br>Wirkstoff<br>Esomeprazol hemin<br>Tageshöchstdosis:                | ESC/F12/Enter zum f<br>ESC/F12/Enter zum f<br>5x28 Tbl. ms TMR  <br>Stärke<br>sagnesium-1,5-Wasser  44.4                                | Vo Mi<br>42 MG          | Na        | Ab             | zN Einheit<br>Enddatum               |
| Bestandsmedikation<br>Handelsname<br>1 Nexium® mups 40mg<br>Wirkstoff<br>Esomeprazol hemin<br>Tageshöchstdosis:<br>Handelsname | ESC/F12/Enter zum f<br>ESC/F12/Enter zum f<br>Dar Mo 11<br>5x28 Tbl. ms TMR<br>Stärke<br>agnesium-1,5-Wasser 44.4<br>2 tbl<br>Dar Mo 11 | Vo Mi<br>42 MG<br>Vo Mi | Na<br> Na | Ab             | zN Einheit<br>Enddatum<br>zN Einheit |

Ist ein Eintrag der Kategorie Veränderte Medikationen (inkl. Löschungen) bereits zugeordnet, kann dieser nur gelöscht oder korrigiert werden, wenn Verfasser und aktueller Bearbeiter die selbe BSNR haben. Ansonsten muss ein neuer Eintrag erstellt werden. Versehentlich gelöschte oder neue Einträge können über den Menüpunkt **Löschen** oder **<ENTF>** wieder aus der jeweiligen Kategorie entfernt werden.

| Stellen Sie entweder den Eintrag a            | aus        | der | ка  | ateg  | orie  | gelös | chte | Medika | tion          |
|-----------------------------------------------|------------|-----|-----|-------|-------|-------|------|--------|---------------|
| wieder her, oder brechen Sie den '            | Vorg       | ang | at  |       |       |       |      |        |               |
| Wirkstoff                                     | Stä        | rke |     |       |       |       |      |        | Enddatur      |
| Diclofenac natrium<br>Tageshöchstdosis:       | 100        | MG  |     |       |       |       |      |        |               |
| Handelsname                                   | Dar        | Mo  | 1   | Vo    | Mi    | Na    | Ab   | ZN     | Einheit       |
| 3 Ramipril HEXAL® 2,5mg 100 Tbl.<br>Wirkstoff | TAB<br>Stä | rke | 1   |       | 1     | 1     | 1    | 1      | 2<br>Enddatur |
| Gelöschten Ein                                | trag       | wie | ≥de | er he | erste | llen? | 9    |        |               |
| Ja                                            |            |     | _   |       | Nei   | n     |      |        |               |

+

Ein in der Praxis als gelöscht markierter Eintrag kann nicht mehr bearbeitet werden.

Aufruf der Dokumentenliste:

+

>>>PATV[...]EAV Dokumentenliste anzeigen

#### ÷

Interaktionen werden, wie in DURIA üblich, auch hier angezeigt. Die Anzeige erfolgt über <**F4**>.

Ist zu einem Medikationseintrag ein komplexes Dosierschema hinterlegt, erkennen Sie das anhand der roten Markierung.

## Fachübergreifende Bedienung

Ein neuer Eintrag wird über den Menüpunkt <u>N</u>eu oder <**EINFG**> vorgenommen. Es öffnet sich die Dosierschema Eingabemaske. Wählen Sie zwischen der MMI-Datenbank über den Menüpunkt **Präparat**, dem Medikationsplan **VMV** oder dem Vorrezepten (**VRP**) aus. Mittels <**TAB**> wechseln Sie zwischen den einzelnen Menüpunkten.

Ist das Präparat eingetragen, kann das Dosierschema erfasst werden. Im Gegensatz zum Medikationsplan lassen sich hierüber sehr komplexe Schemata erfassen.

#### Dosierschema

Hauskomet liefert die Möglichkeit unterschiedliche Dosierschemata zu erfassen. Zukünftig ist angedacht an Hauskomet ein Arzneimittelsicherheitsmodul anzuhängen. Dafür werden die exakten Angaben der Dosierung benötigt. Aus diesem Grund sollte auf Freitext zur Dosierung verzichtet werden. Ein komplexes Dosierschema wird über das *Dosiermodul* (<**TAB**>) erstellt und nicht in der Eingabemaske. In der Hauskomet-Übersicht erfolgt der Aufruf des *Dosiermoduls* über den Menüpunkt **Dosier**.

Bei einem Dosierschema wird zwischen mehreren Typen, auch in Kombination, unterschieden. Die einfachste Angabe bezieht sich auf eine *Einmalige Einahme*, bspw. die Angabe einer prae Operation Prophylaxe Cefuroxim Infusion.

Der am häufigsten im Gebrauch verwendete Typ, ist der *Ereignisgesteuerte*, sprich zu einem bestimmten Zeitpunkt, zu dem ggf. noch eine *Abweichung* angegeben wird. Bspw. eine halbe

+

Stunde vor dem Frühstück, Mittag- und Abendessen eine Dosierpipette.

| Docie | rschema   |         | Interak   | tionen,  | Anzeige    | mit F4/PF4    |               |
|-------|-----------|---------|-----------|----------|------------|---------------|---------------|
| DUSIE | a scheind |         |           |          |            | Datu          | m: 15.07.2020 |
| Ketor | olac Mic  | ro Labs | 5 mg/ml 5 | iml Auge | entropf. N | 1             |               |
| PZN:  |           |         | 14175246  |          |            |               |               |
| Wirks | toff:     |         | Ketorolad | tromet   | amol       |               | 5 MG          |
| Darre | ichnungs  | form    | ATR       |          |            |               |               |
| Mo    | Vo        | Mi      | Na        | Ab       | zN         | Einheit       |               |
| 1     |           | 1       |           | 1        |            | Dosierpipette |               |
| Abwei | chung: 1  | 0 Minu  | te vor    |          |            |               |               |

Ein weiterer Typ ist die Angabe in *periodischen Intervallen* - z.B. alle 8 Stunden, oder jeden Montag gegen 13.00 Uhr 10 IE.

|                  |                  |          | Intera    | ktionen,  | Anzeige mi      | t F4/PF4    |                   |
|------------------|------------------|----------|-----------|-----------|-----------------|-------------|-------------------|
| Dosier           | schema           |          |           |           |                 |             |                   |
|                  |                  | 1222     |           |           | 5 (Sectores)(2) |             | Datum: 03.12.2019 |
| Insuma           | in Rapid         | Solosta  | r 100 I.  | E./ml Ger | ke 10x3ml       | N2          |                   |
| PZN:             |                  |          | 883749    |           |                 |             |                   |
| Wirkst           | off:             |          | Insulin   | human     |                 |             | 300 IE            |
| Darrei           | chnungst         | form     | ILO       |           |                 |             |                   |
| Мо               | Vo               | Mi       | Na        | Ab        | zN              | Einheit     |                   |
| Abweic           | :hung:           |          |           |           |                 |             |                   |
| Tagesh           | öchstsat         | tz:      |           |           |                 | Enddat      | um:               |
| Wechse           | eln der 1        | Injektio | onsstelle | n, unmitt | elbar vor       | einer Mahlz | eit spritzen      |
| oder n           | ach Sche         | ema      | I         | ntervall  | Menge           | Einheit     |                   |
| zum Mo<br>Zeitpu | , 13.07.<br>Inkt | .2020 ur | 13.00 1   | Woche     | 10              | IE          |                   |

Jede dieser Typen kann in sich selbst oder in Kombination eines anderen angegeben werden. Folgend ein Beispiel zu der Dosierung von Gabapentin.

| Zeit | Wdhl. | Zeitpunkt          |   |    | Abweich | Mng | Einhei |
|------|-------|--------------------|---|----|---------|-----|--------|
| 0    |       | vor dem Frühstück  |   | 10 | Minute  | 1   | tbl    |
| i    |       | vor dem Mittagesse | n | 10 | Minute  | 2   | tbl    |
| i    |       | vor dem Frühstück  |   | 10 | Minute  | 1   | tbl    |
| 0    |       | vor dem Frühstück  |   | 10 | Minute  | 0,5 | tbl    |
| r l  |       | vor dem Mittagesse | n | 10 | Minute  | 2   | tbl    |
| a    |       | vor dem Mittagesse | n | 10 | Minute  | 0,5 | tbl    |
| 0    |       | vor dem Frühstück  |   | 10 | Minute  | 1   | tbl    |
|      |       |                    |   |    |         |     |        |

+

Aufruf des Dosierschemas aus der Erfassungsmaske mittels <**TAB**>, in der Hauskometübersicht über den Menüpunkt **Dosier 1 bearbeiten 1 bearbeiten 2 einsehen 2**.

In der Tabelle können die Dosierdaten über <u>N</u>eu erfasst, <u>Korrektur</u> angepasst oder <u>C</u>opy kopiert werden. Änderungen werden nur übernommen, wenn die Liste nicht mit <**ESC**> beendet wird.

#### +

Soll der Hauskomet in die zentrale Infrastruktur übermittelt werden, muss dieser in der Erfassung über den Menüpunkt **Ablegen** I gespeichert werden. In der Dokumentenliste kann der **Versand** I gestartet werden.

+

Grün markierte Bögen sind erfolgreich versendet, rot markierte konnten nicht erfolgreich versendet werden. Der Fehler kann über Info I angezeigt werden.

## Weitere Menüpunkte

Über den Menüpunkt **Korrektur** kann der jeweilige Medikationseintrag angepasst werden. Wählen Sie zum Bearbeiten zwischen dem **Präparat**, **Hinweis** oder **Behandlungsgrund** aus.

Möchten Sie den Verfasser eines Medikationseintrages, den Hinweis oder Behandlungsgrund und das letzte Änderungsdatum einsehen, **blenden** Sie die **Details <u>e</u>in**.

Medikationseinträge werden über den Export **R Rezept** auf ein Rezept gesetzt. Wählen Sie dazu aus der Exportliste die zu verordneten Präparate aus und übernehmen diese. Im Hintergrund wird das bzw. die Rezept(e) auf Halten gelegt.

Ein abgelegter Hauskomet wird in der Dokumentenliste angezeigt. Die Übersicht zeigt den Anlagezeitpunkt (*Datum* und *Zeit*), Hauskometpflegearzt und die Version des Hauskomet an. Mit jedem Versand wird die Version fortlaufend erhöht. Es kann immer nur ein noch nicht versendeter und mit der höchsten Versionsnummer hinterlegter Hauskomet versendet werden.

|             | Haukor | net-Dokumentenliste zum Patienten | 15.07.202 |
|-------------|--------|-----------------------------------|-----------|
| Datum       | Zeit   | Pflegearzt                        | Version   |
| 15.07.2020  | 16:32  | Vorname_29 Nachname_29            | 5         |
| 15.07.2020  | 15:17  | Vorname_29 Nachname_29            | 5         |
| 13.07.2020  | 09:50  | Vorname_29 Nachname_29            | 1         |
| 13.07.2020  | 16:08  | Vorname_29 Nachname_29            | 5         |
| 13.07.2020  | 15:59  | Vorname_29 Nachname_29            | 3         |
| 13.07.2020  | 13:57  | Vorname 29 Nachname 29            | 3         |
| 13.07.2020  | 13:54  | Vorname 29 Nachname 29            | 3         |
| 13.07.2020  | 12:03  | Vorname 29 Nachname 29            | 1         |
| 13.07.2020  | 12:01  | Vorname_29 Nachname_29            | 1         |
| 13.07.12020 | 12.01  | Vorname_25 Nachhame_25            | ^         |

# Neue Verträge

Der Facharztvertrag Pneumologie mit der AOK und BKK Bosch in Baden-Württemberg ist angelaufen. In Bayern erhält der AOK Vertrag ein Arzneimittelmodul. Ab sofort können Rabattinformationen bzw. Substitutionslisten bei Auswahl von Präparaten zur Verfügung stehen und die Verordnungen werden online übermittelt.

# Vertragslisten

In den Vertragslisten wird nach Anpassung der Wiedervorstellungstermin jetzt markiert. Aus der Liste kann dem Patienten jetzt direkt ein Termin vergeben werden. Je nachdem ob ein Wiedervorstellungstermin oder Termin eingetragen ist, wird der TK direkt mit dem Termin aufgerufen.

| <pre>Prof.Dr.med. Böttchei</pre>                                                | , IOM                                                              | the state of the                      |                           | M    | 20 | /8 J        | 26.1        | 10.19 | 99 P:1           |                |      |
|---------------------------------------------------------------------------------|--------------------------------------------------------------------|---------------------------------------|---------------------------|------|----|-------------|-------------|-------|------------------|----------------|------|
| Gutenberg Weg 12, 70:<br>Mhplus BKK                                             | 78 Stuttgar                                                        | t-Eilend                              | orf                       | 0    | 70 | 898<br>0356 | 989 6<br>12 | 176   | 6431454<br> B113 | 15 02<br>31132 | 421  |
| atient                                                                          |                                                                    | DMP-Nr.                               | Aufr                      | nahm | e  | I           | Näch        | iste  | Termin           | n D            | oc   |
| öttcher, Tom                                                                    |                                                                    | 1M                                    | 29.1                      | 11.1 | 5  | 6 Mo        | 87.1        | 2.16  | 27 07            | 20 4           |      |
| Sie können hier eine<br>und∕oder einen Term;                                    | n individue<br>n erfassen.                                         | llen Wie                              | dervo                     | orst | el | lung        | stern       | nin z | ur Fäll          | ligke          | it   |
| Sie können hier eine<br>und∕oder einen Term∶                                    | n individue<br>n erfassen.                                         | llen Wie                              | dervo                     | orst | el | lung        | stern       | nin z | ur Fäll          | ligke          | it   |
| Sie können hier eine<br>und/oder einen Term:                                    | n individue<br>n erfassen.<br>Terminkalen                          | llen Wie<br>L                         | dervo<br>L                | orst | el | lung        | stern       | nin z | ur Fäll          | ligke          | , it |
| Sie können hier eine<br>und/oder einen Termi<br>Und/oder sinen Termi<br>Wi<br>S | n individue<br>n erfassen.<br>Terminkalen<br>edervorstel<br>setzen | llen Wie<br>I<br>der aufr<br>lungster | dervo<br>L<br>ufen<br>min | orst | el | lung        | stern       | nin z | ur Fäll          | Ligke          | pit  |

#### +

Wählen Sie über >>>PATV Parameter 2. Allgemeine Einstellungen im Feld Terminkalender aus, welcher Terminkalender verwendet werden soll.

# Patientenmerkmale

In der Ergebnisliste der **Patientensuche** zu einem Patientenmerkmal kann jetzt über **Patient** in der Befehlszeile der Terminkalender **>>TK** aufgerufen werden.

# Kennen Sie schon?

Im Selektivumfeld lassen sich keine Leistungen erfassen, wohl aber können Blankoziffern aktiviert bzw. deaktiviert werden.

Prominentes Beispiel die Portokostenleistung **9000** für den Versand von Verordnungen, Überweisungen etc. während der COVID-19 Pandemie.

>>>GO I §73-GO I <VERTRAG> I <u>A</u>uswahl I <u>E</u>rfassen <u>B</u>lankoziffern verwalten

auf Leistung **9000** und dann <u>A</u>ktivieren 🖃

| 5 | 2 | 6 | 4 | 3 | 8 | 7 | 1 | 9 |
|---|---|---|---|---|---|---|---|---|
| 4 | 7 | 1 | 9 | 6 | 5 | 3 | 8 | 2 |
| 9 | 3 | 8 | 7 | 1 | 2 | 5 | 6 | 4 |
| 8 | 1 | 5 | 2 | 4 | 7 | 6 | 9 | 3 |
| 2 | 4 | 9 | 3 | 8 | 6 | 1 | 7 | 5 |
| 3 | 6 | 7 | 5 | 9 | 1 | 2 | 4 | 8 |
| 7 | 9 | 2 | 1 | 5 | 4 | 8 | 3 | 6 |
| 6 | 5 | 4 | 8 | 7 | 3 | 9 | 2 | 1 |
| 1 | 8 | 3 | 6 | 2 | 9 | 4 | 5 | 7 |
|   |   |   |   |   |   |   |   |   |

Lösung 2020-Q2

# Termine

**21.10. bis 24.10.2020** practica, Bad Orb

**13.11. bis 14.11.2020** Hausärztetag Sachsen, Radebeul

**27.11. bis 28.11.2020** Hausärztetag Mecklenburg-Vorpommern, Rostock

**26.11. bis 28.11.2021** 31. Hausärztetag Sachsen-Anhalt, Wernigerode

05.12.2020 IhF Fortbildung, Essen

Wegen der aktuellen Situation können Termine ggf. ausfallen. Auf unserer Webseite finden Sie den jeweils aktuellen Status.

#### Quelle Berechnung Alkoholmenge in Gramm

https://www.kenn-dein-limit.de/alkohol/haeufige-fragen/wie-berechnet-man-die-alkoholmenge-in-gramm/

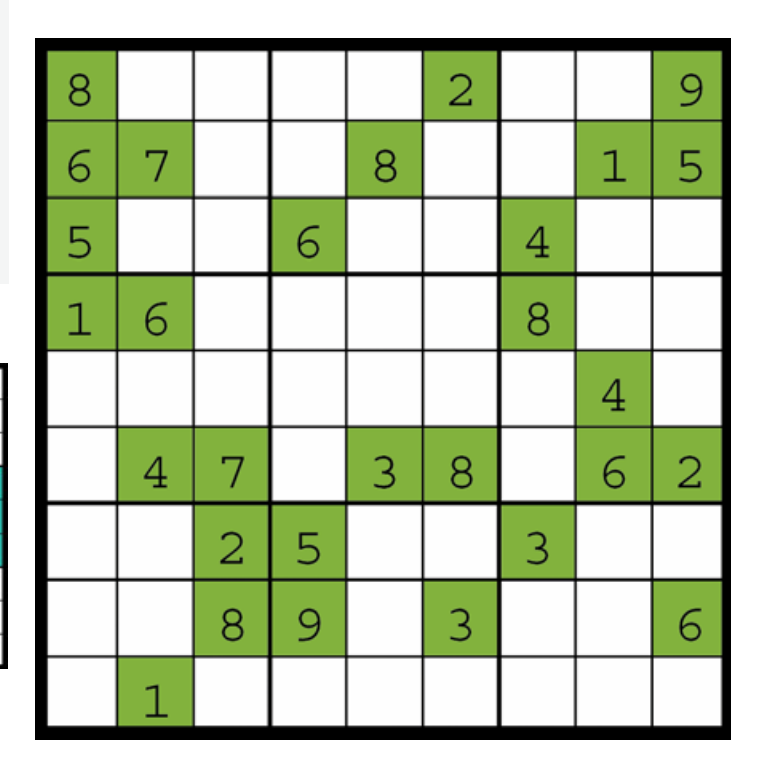

# Installation VT-Update

#### Starten Sie DURIA mit Administratorrechten!

Bitte beachten Sie, dass Sie dieses Update nur dann installieren dürfen, wenn Sie die Lizenzvereinbarung mit der Duria eG unterschrieben haben. Die Installation des Updates ist auch dann unzulässig, wenn Sie die Duria eG noch nicht über Ihre Teilnahme an dem VT-Modul informiert haben.

Bitte erstellen Sie vor dem Update eine aktuelle Datensicherung Ihres Systems! Die In-

stallation des Updates gliedert sich in zwei Schritte.

## **Update in DURIA**

Legen Sie die VT-Update DVD in das DVD-Laufwerk des DURIA-Servers. Gehen Sie je nach Programm wie folgt vor.

DURIA classic

DURIA<sup>2</sup> >>>UPDATE UT-Modul Update U

## Update HÄVG-Prüfmodul

| Upd      | Update einspielen               |  |  |  |  |
|----------|---------------------------------|--|--|--|--|
| 2        | Durla <sup>2</sup> Update (DVD) |  |  |  |  |
| <u> </u> | Online-Update (Internet)        |  |  |  |  |
|          | VT-Modul Update (DVD)           |  |  |  |  |
| K        | Benutzer License-Key updaten    |  |  |  |  |
| 3        | Update Status                   |  |  |  |  |
| I        | Parameter                       |  |  |  |  |

Ist das HÄVG-Prüfmodul (HPM) am Server installiert, wird automatisch nach der Installation des Updates die Installation des HPM gestartet.

Ansonsten geben Sie an dem Arbeitsplatz, an dem das HPM installiert ist, den Befehl **>>>PATV[...]UPDATE** ein.

Bei Fragen zu dem Standort Ihres HPM-Rechners, wenden Sie sich bei Bedarf an Ihr DURIA-Support-Center (DSC).

Die Installation des HPM wird gestartet. Folgen Sie den Anweisungen der Installation. Die Version des HÄVG-Prüfmoduls können Sie sich in DURIA über den Befehl **>>>PATV[...]V** I anzeigen lassen.

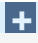

Entfernen Sie nach Installation des Updates die DVD aus dem Laufwerk.

#### +

>>>ZZZUP Zeigt die aktuelle VT-Modul-Version an. Nach erfolgreicher Installation wird die Version 2020-Q3 angezeigt.

## Impressum

Herausgeber Duria eG Nikolaus-Otto-Str. 22 52351 Düren

Tel.: 0 2421 / 2707 - 0 Fax: 0 2421 / 2707 - 122 info@duria.de www.duria.de

Vorstand: Dr.rer.nat. Erich Gehlen (Vorsitzender), Ulrich Driessen, Dr.med. Michael Wieder, Dr.-medic (RO) Andrea Bamberg

Aufsichtsrat: Dr.med. Wolfgang Deiters (Vorsitzender)

Sitz der Genossenschaft: Düren - Registergericht Düren GNR 232 Steuernummer: 207 5707 0325

# Haftungsausschluss

Bildschirmfotos enthalten niemals Echtdaten. Diese Dokumentation wurde mit größter Sorgfalt erstellt. Trotzdem können Fehler nicht vollständig ausgeschlossen werden. Haftungsansprüche gegen Herausgeber und Autoren, welche sich auf Schäden materieller oder ideeller Art beziehen, die durch die Nutzung oder Nichtnutzung der dargebotenen Informationen bzw. durch die Nutzung fehlerhafter und unvollständiger Informationen verursacht wurden, sind grundsätzlich ausgeschlossen, sofern seitens des Herausgebers und der Autoren kein nachweislich vorsätzliches oder grob fahrlässiges Verschulden vorliegt. Der Herausgeber behält es sich ausdrücklich vor, Teile der Seiten oder den gesamten Inhalt ohne gesonderte Ankündigung zu verändern, zu ergänzen oder zu löschen. Verwendete Firmen- und Markennamen sind evtl. gesetzlich geschützt und Eigentum der Firmen.

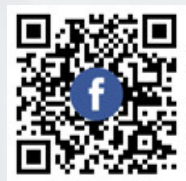

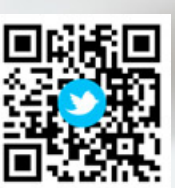

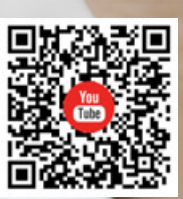

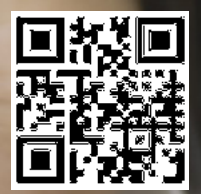